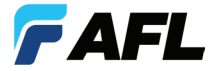

**Test & Inspection** 

# FOCIS WiFi2<sup>™</sup>

# Fiber Optic Connector Inspection Probe Quick Reference Guide

www.AFLglobal.com or (800) 321-5298, (603) 528-7780

## **FOCIS WiFi2 Controls and Interfaces**

1 Multifunctional button  $\boxed{\bigcirc}$  /  $\bigcirc$  has several multiplexed functions:

- Power On/Off
- Live Image Mode
- Auto Focus/Capture/Analysis/Auto-Save
- 2 Multifunctional LED indicator represents various states of the FOCIS WiFi2. For details, see table on the next page.

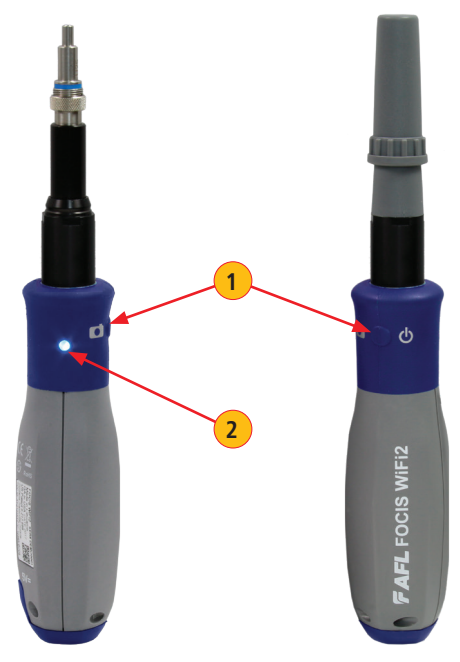

## Multifunctional LED Indicator States

| #  | Action                                  | State                                                                         | LED Color/Behavior                            |
|----|-----------------------------------------|-------------------------------------------------------------------------------|-----------------------------------------------|
| 1  | FOCIS WiFi2 power On                    | Firmware loading                                                              | <b>Blue</b> blinks 3 times:<br>1 s On/1 s Off |
| 2  | Press FOCIS WiFi2<br>button 3-5 times   | Upgrade mode, loading<br>Firmware                                             | <b>Blue</b> blinks:<br>0.5 s On/0.5 s Off     |
| 3  | Firmware flashing                       | Firmware Flashing. After<br>flashing FOCIS WiFi2 enter<br>to Firmware loaded. | <b>Blue</b> blinks:<br>0.2 s On/0.2 s Off     |
| 4  | FOCIS WiFi2 power On                    | Firmware loaded. WiFi SSID beacon, not connected.                             | <b>Blue</b> blinks:<br>2 s On/1 s Off         |
| 5  | Smart device WiFi<br>connect            | WiFi connected,<br>apps not active                                            | White lit steadily                            |
| 6  | Smart device WiFi<br>disconnect         | WiFi disconnected,<br>WiFi SSID beacon                                        | <b>Blue</b> blinks:<br>2 s On/1 s Off         |
| 7  | Apps start                              | Live mode                                                                     | Blue lit steadily                             |
| 8  | Apps closed/standby                     | WiFi connected,<br>apps not active                                            | White lit steadily                            |
| 9  | Image capture and<br>Analysis           | Pass                                                                          | Green lit steadily                            |
| 10 | Image capture and<br>Analysis           | Fail                                                                          | Red lit steadily                              |
| 11 | Image capture and<br>Analysis           | No Fiber                                                                      | Cyan lit steadily                             |
| 12 | lmage capture without<br>Analysis, Menu | Not Analyzed, Menu                                                            | Purple lit steadily                           |

## **FOCIS WiFi2 Interfaces**

- 1 Optical inspection port
- 2 Adapter tip
- 3 Dust cover
- 4 5 VDC input jack
- 5 Charging indicator

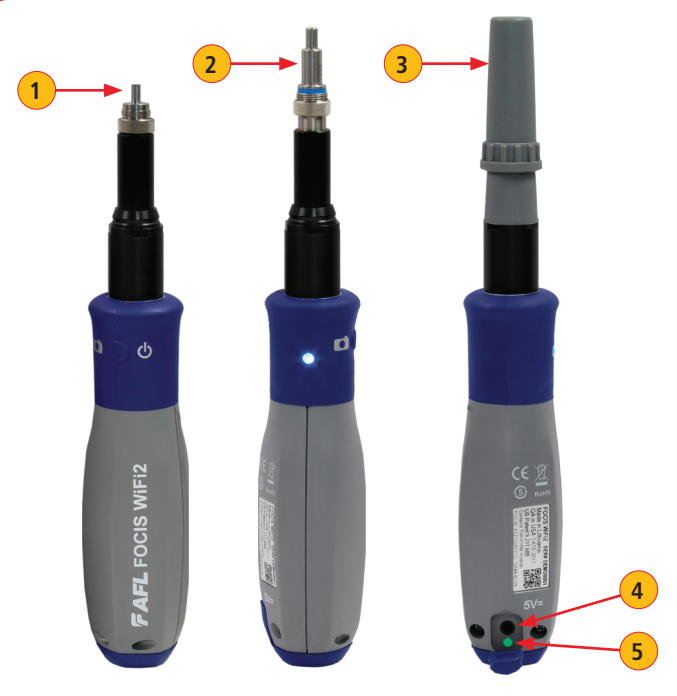

## Properly Installing and Removing Adapter Tips

|           | UPC Connectors |            | APC Connectors |                |
|-----------|----------------|------------|----------------|----------------|
| Connector | Ferrule        | Bulkhead   | Ferrule        | Bulkhead       |
| SC        | FFLX-01-U25    | FFLX-01-SC | FFLX-01-A25    | FFLX-01-ASC    |
| FC        | FFLX-01-U25    | FFLX-01-FC | FFLX-01-A25    | FFLX-01-AFC    |
| LC        | FFLX-01-U125   | FFLX-01-LC | FFLX-01-A125   | FFLX-01-ALC2   |
| ST        | FFLX-01-U25    | FFLX-01-ST | Not applicable | Not applicable |

#### FOCIS WiFi2 is available with the following adapter tips

**Note:** Contact AFL Sales Representative or Tech Support for additional connector adapter tips.

#### Installing Adapter Tips

- While holding adapter tip in place, raise captive nut (A) until it engages with adapter tip threads.
- Turn captive nut counter-clockwise (viewed from front/top).
- Hand-tighten (do not over-tighten).

#### **Removing Adapter Tips**

Probe tips are held in place with a captive nut (A).

- Turn captive nut clockwise (viewed from front/top).
- Continue until captive nut is free of adapter tip.
- Remove adapter tip by pulling it gently straight off the probe base.

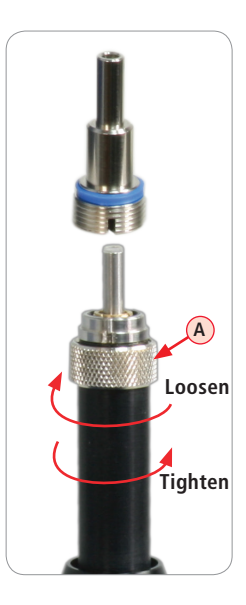

## **Powering Up/Down**

#### Power-Up

- Press and release the Multifunctional button (A) to turn the FOCIS WiFi2 probe On.
- LED status indicator **B** will display Flashing Blue light.

#### Power-Down

- Press and hold the Multifunctional button (A) for over 3 seconds to turn the probe Off.
- LED status indicator (B) will turn off.

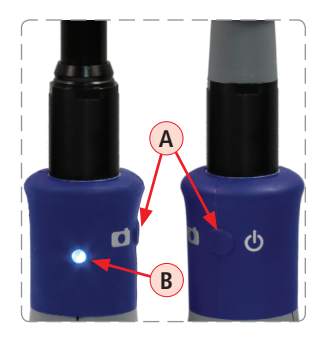

## **Multifunctional Button Operation**

- Powers FOCIS WiFi2 On/Off.
- In the Live Image mode, press the Multifunctional button to perform the following:
  - Auto Focus image (if the Auto Focus option is enabled)
  - Capture the displayed image and enter the Captured Image mode
  - Analyze image (if the Pass/Fail option is enabled)
  - Save results and in the memory of WiFi connected Smart Device (if Auto Save is enabled)
- In the Captured Image mode, press the Multifunctional button to return to the Live Image mode.

## Download FOCIS WiFi2 app

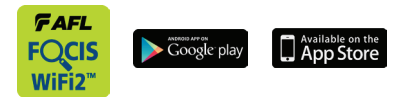

Download FOCIS WiFi2 app from Google Play or App Store.

## Connect the FOCIS WiFi2 to a Smart Device

#### On FOCIS WiFi2 probe:

- Press and release the 🔘 / 🕁 button to power On.
- LED status indicator will display Flashing Blue light indicating that FOCIS WiFi2 is in "WiFi Beacon Mode" ready to connect to your smart device.

#### On your Smart Device:

- Navigate to Settings.
- Tap WiFi A.
- Locate your FOCIS WiFi2 device (as in example screen below B); tap.
- Enter password: 12345678 C.
- Tap Connect D.

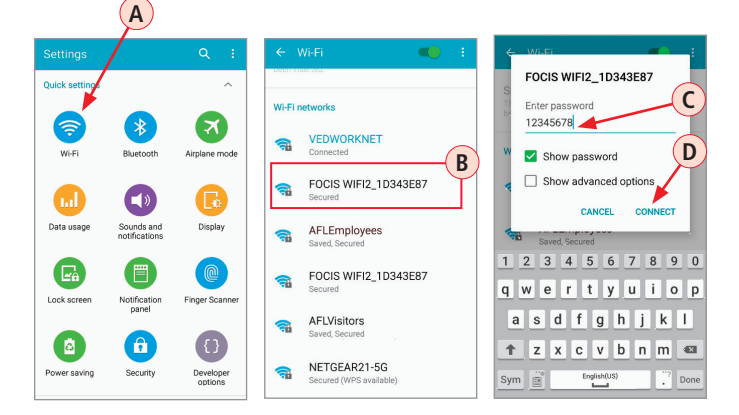

## Connect the FOCIS WiFi2 to a Smart Device

#### On your Smart Device:

- Note the 'Connected' status **E**.
- Your FOCIS WiFi2 probe is now connected to your smart device.

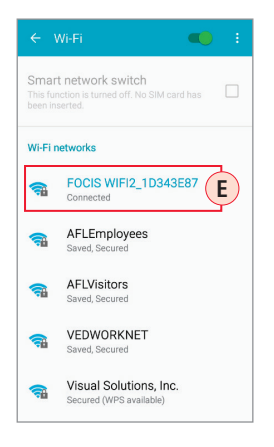

#### On FOCIS WiFi2 probe:

- Note that LED status indicator changes to White indicating that FOCIS WiFi2 is connected; FOCIS WiFi2 app is not active.
- Launch the FOCIS WiFi2 app on your smart device.
- Note that LED status indicator changes to Blue indicating that FOCIS WiFi2 is connected and FOCIS WiFi2 app is active in Live Mode.

## **Configure FOCIS WiFi2 to Auto-Off**

FOCIS WiFi2 Power Save options are controlled by iOS & Android Apps. The following instructions assume that FOCIS WiFi2 is connected to a smart device, which operates in the FOCIS WiFi2 app.

#### On your Smart Device:

- 1 From the Live Mode screen, tap Menu  $\equiv$  icon to display the Main Menu.
- From the Main Menu, tap Auto-Power Off.
- 3) Select the desired power save option: 1 min, 5 min, 30 min, Never.

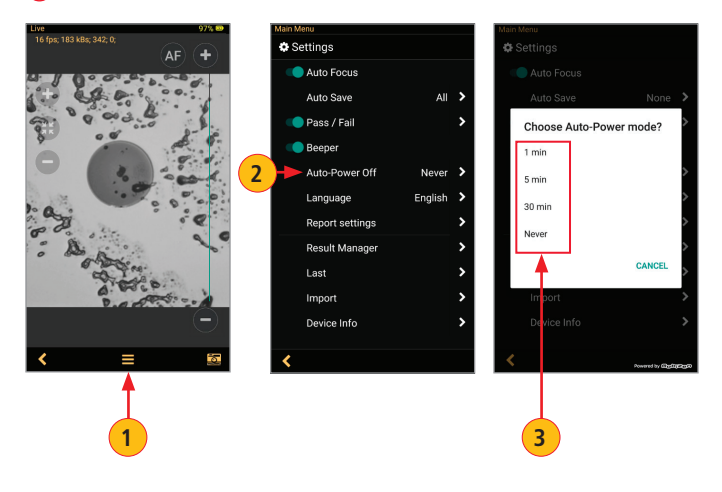

## **Battery Charging and Operation**

#### To charge battery of the FOCIS WiFi2 probe:

- 1. Plug the included AC Charger into AC outlet.
- 2. Connect charger plug into 5 VDC jack (A) on the FOCIS WiFi2 probe.
- 3. Charging indicator **B** will display the battery charging status as follows:

| LED Color/Behavior | Battery Charging Status                                                                                                    |
|--------------------|----------------------------------------------------------------------------------------------------|
| Off                | AC is not connected                                                                                                    |
| Red                | Battery is charging                                                                                                    |
| Green              | Battery is fully charged                                                                                                    |
| Red/Green flashing | <ul><li>Charging error:</li><li>Verify that correct 5VDC 2A charger is used.</li><li>Allow the FOCIS WiFi2 probe to cool before charging.</li></ul> |

4. FOCIS WiFi2 charges while operating.

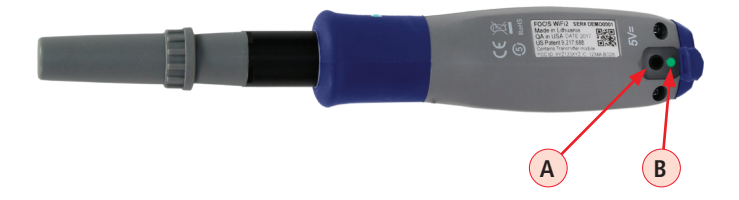

## **Battery Charging and Operation**

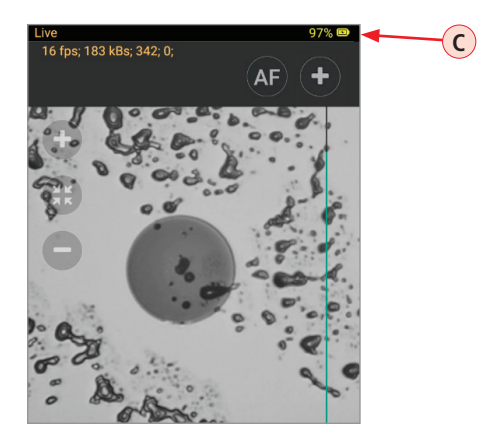

#### On your Smart Device, FOCIS WiFi2 app

Battery icon **C** indicates battery state as follows:

| Battery Icon Display | State                                                                                          |  |
|----------------------|------------------------------------------------------------------------------------------------|--|
| <100%, yellow icon   | AC connected; charging, not fully charged                                                      |  |
| 100%, green icon     | AC connected; fully charged                                                                    |  |
| 0%, grey icon        | AC connected; charging error                                                                   |  |
| 100%, green icon     | Battery operation, fully charged                                                               |  |
| <100%, green icon    | Battery operation, partially charged                                                           |  |
| 20%, red icon        | <15 min Battery operating time remaining.<br>Note: With 20% FOCIS WiFi2 can work about 1 hour. |  |

For details, refer to FOCIS WiFi2 User's Guide available on www.AFLglobal.com.

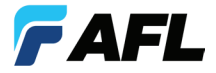

**Test & Inspection** 

## Thank you for choosing AFL Test & Inspection!

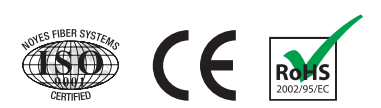

www.AFLglobal.com or (800) 321-5298, (603) 528-7780

©2017 AFL , all rights reserved. FWF2-00-1ENG Revision AA, 2017-10-23